# **GUIA PASO A PASO PARA INGRESAR AL PROGRAMA ATP**

(actualizado al 14 de mayo 2020)

 Se debe ingresar en el Servicio "Programa de Asistencia de Emergencia al Trabajo y la Producción - ATP" con clave fiscal.

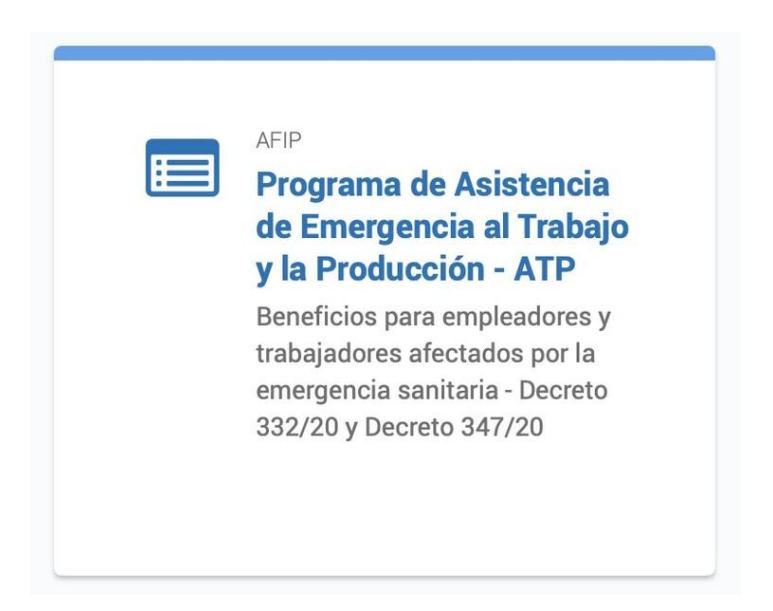

En este servicio se debe **elegir el contribuyente** si es que se ha dado de alta el servicio para varios de ellos.

| Programa d<br>al Trabaj<br>Beneficios para empleadores<br>Decretos de Ne                                                                                                    | e Asistencia de Emergencia<br>jo y la Producción - ATP<br>trabajadores afectados por la emergencia sanitaria<br>cesidad y Urgencia 332/20 y 347/20. |             |
|----------------------------------------------------------------------------------------------------|----------------------------------------------------------------------------------------------------|-------------|
| Elegí una persona para<br>ingresar<br>Tu CUIT tiene asignado una o varias personas a las<br>cuales podés representar y hacer trámites en su<br>nombre. Por favor elegí una persona para continuar. | REPRESENTANDO A:                                                                                                    |             |
|                                                                                                    | 8 million in                                                                                                    | 30754821014 |

 Elegido el contribuyente, se podrá ingresar en "Solicitar Beneficio" o "Mis Solicitudes Presentadas".

En "Mis Solicitudes Presentadas" se puede acceder a la solicitud del mes de abril 2020 si es que se realizó.

|   |                                                                                                    | REFRESENTANDO A.            |         |
|---|----------------------------------------------------------------------------------------------------|-----------------------------|---------|
|   | Programa de Acistancia                                                                                                | de Emergencia               |         |
|   | al Trabajo y la Produc                                                                                                | ción - ATP                  |         |
|   | Beneficios para empleadores y trabajadores afec                                                                       | tados por la emergencia san | itaria  |
|   |                                                                                                    |                             |         |
|   |                                                                                                    |                             |         |
|   |                                                                                                    |                             |         |
| B | Solicitar beneficio                                                                                                   |                             | INICIAR |
|   | Solicitar beneficio<br>Ingresá, confirmá los datos requeridos y presentá tu solicitud.                                |                             | INICLAR |
| A | Solicitar beneficio<br>Ingresá, confirmá los datos requeridos y presentá tu solicitud.<br>Mis solicitudes presentadas |                             | INICIAR |

• Al "Iniciar" la solicitud del beneficio, se debe elegir la única opción, que es "Mayo 2020".

| AFOF PROGRAMA DE ASISTENCIA DE EMERI<br>TRABAJO Y LA PRODUCCIÓN - ATP  | GENCIA AL                                                                                                | REPRESENTANDO A:                                                 | ()<br>()  |
|------------------------------------------------------------------------|----------------------------------------------------------------------------------------------------|------------------------------------------------------------------|-----------|
| nicio                                                                  |                                                                                                    |                                                                  |           |
| Programa o<br>al Traba<br>Beneficios para empleadores<br>Decretos de N | de Asistencia de En<br>ajo y la Producción<br>s y trabajadores afectados p<br>lecesidad y Urgencia 332/2 | nergencia<br>- ATP<br>por la emergencia sanitaria<br>0 y 347/20. |           |
| Solicitar beneficio<br>Seleccioná el mes correspondiente al períod     | o por el que vas a solicitar el                                                                          | beneficio.                                                       |           |
| Solicito el beneficio del período:<br>Mayo 2020                        |                                                                                                    |                                                                  |           |
|                                                                        |                                                                                                    | CANCELAR                                                         | CONTINUAR |
|                                                                        |                                                                                                    |                                                                  |           |

 Luego, se accede a la información de la Facturación Electrónica del mes de abril de 2019 y del mes de abril de 2020 que posee la AFIP.

**Si la misma es correcta, se hace un click en la forma de declaración de información** bajo juramento y luego en finalizar.

Si, por el contrario, se deben ingresar otros comprobantes se deberá ir al servicio "Comprobantes en Línea" para informarlos.

El contribuyente también puede acceder en "Comprobantes en Línea" al detalle de los comprobantes electrónicos que componen la cifra de facturación que informa la AFIP para abril 2019 y abril 2020. Eso puede servir para realizar un control.

| rgencia<br>ATP                                                                         |
|----------------------------------------------------------------------------------------|
| la emergencia sanitaria<br>/ 347/20.                                                   |
|                                                                                        |
| formación de tus ventas.                                                               |
|                                                                                        |
| oantes en Línea.                                                                       |
| és continuar y solicitar el beneficio.<br>és que actualizar la información a través de |
|                                                                                        |
| ntas del 01/04/2020 al 30/04/2020                                                      |
| ntas del 01/04/2020 al 30/04/2020                                                      |
| ntas del 01/04/2020 al 30/04/2020                                                      |
| entas del 01/04/2020 al 30/04/2020                                                     |
|                                                                                        |

 Para ingresar otros comprobantes o verificar los comprobantes que componen la facturación informada por la AFIP, se debe ingresar en el servicio "Comprobantes en Línea".

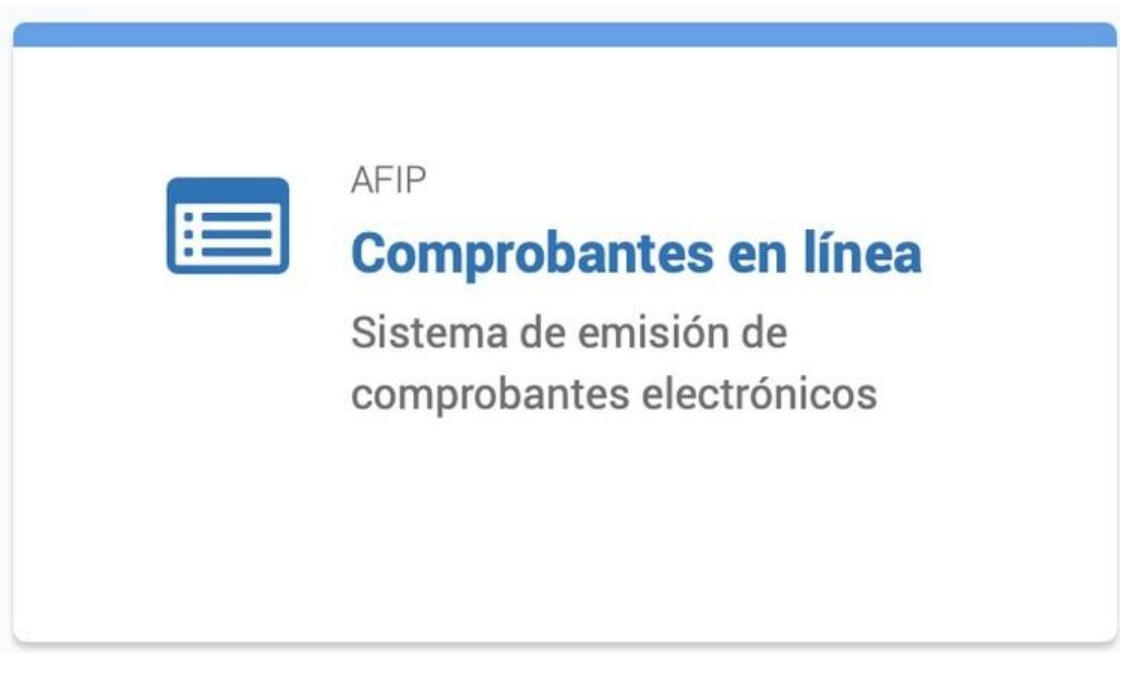

 Seleccionar a la empresa que se quiere representar y seleccionar "ATP – Consulta y declaración de nuevas operaciones"

Ahí aparecerá la información que posee la AFIP de la facturación electrónica emitida.

|                                                                                                    | Período Abril 2019                                                 | Período Abril 2020                              |
|----------------------------------------------------------------------------------------------------|--------------------------------------------------------------------|-------------------------------------------------|
| Concepto                                                                                                    | 01/04/2019 al 30/04/201                                            | 9 01/04/2020 al 30/04/2020                      |
| Facturación Electrónica<br>Importe Neto Gravado + No Gravado + Exento<br>Otros Impuestos y Tributos                | ver comprobantes<br>\$<br>\$                                       | ver comprobantes<br>\$<br>\$                    |
| Controlador Fiscal y/o Manual (CF/CAI)<br>Importe Neto Gravado + No Gravado + Exento<br>Otros Impuestos y Tributos | ver / actualizar           \$         0,0           \$         0,0 | ver / actualizar<br>0 \$ 0,00<br>0 \$ 0,00      |
| Total Importe Neto Gravado + No Gravado +<br>Exento<br>Total Otros Impuestos y Tributos                            | S S                                                                | S S                                             |
| Importe Total                                                                                                    | S mail and m                                                       | S                                               |
| Para que puedas presentar tu soliciutd,<br>en el servicio con clave fiscal "Progran<br>producción - ATP"           | el importe total de ambos<br>na de asistencia de emer              | períodos se informará<br>gencia al trabajo y la |

de débito, notas de crédito, etcétera, que componen los montos puestos a disposición por la AFIP tanto para el período abril 2019 como para el período abril 2020.

| Período 01/04/2019 al 30/04/2019 🗘 🔎 Ver |                     |                  |                                                                                                    |                   |                                               |                                  |                  |  |
|------------------------------------------|---------------------|------------------|----------------------------------------------------------------------------------------------------|-------------------|-----------------------------------------------|----------------------------------|------------------|--|
| CAE / CAEA                               | Tipo<br>Comprobante | Fecha<br>Emisión | Nro.<br>Comprobante                                                                                                    | CUIT Emisor       | Importe Neto Gravado +<br>No Gravado + Exento | Otros<br>Impuestos y<br>Tributos | Importe<br>Total |  |
|                                          | 1                   |                  |                                                                                                    | Permittent        |                                               | -                                | -                |  |
| -                                        | 1                   | (                | A DECK OF A DECK OF A DECK | Permanent         | 10000                                         | -                                | -                |  |
|                                          | 1                   |                  | 100                                                                                                    | P                 | 100.00                                        | 10.0                             | 181.0            |  |
|                                          | 1                   | -                | And I also                                                                                                    | procession in the | 10.000                                        | 0.000                            | -                |  |
|                                          | 1                   | -                | And a second second                                                                                                    | Provenue          | 10000                                         | 1.000                            |                  |  |
|                                          | 1                   | -                | 1000                                                                                                    | P                 | 1.000                                         | 21.2                             | -                |  |
|                                          | 1                   | -                |                                                                                                    |                   | 10000                                         | 1000                             | -                |  |
|                                          | 1                   |                  | And a second second                                                                                                    |                   | 10.0010                                       |                                  | -                |  |
|                                          | 1                   | -                | ALC: NOT THE OWNER.                                                                                                    | Permanent         | 100000                                        | <b>UNITE</b>                     |                  |  |
|                                          | 1                   | -                | 1000                                                                                                    | B                 | 1000                                          | 11.4                             |                  |  |
|                                          |                     |                  | < Pá                                                                                                    | gina 1 de 3 >     | csv)                                          |                                  |                  |  |

• En el concepto "Controlador Fiscal y/o Manual (CF/CAI)" se debe ingresar en "ver/actualizar" para cargar la información de facturación que los comprobantes que no

|         |                   |                  | Período 0  | /04/2019 al 30/04/2019 💠 🔑 Ver        | 9                             |                  |
|---------|-------------------|------------------|------------|---------------------------------------|-------------------------------|------------------|
| Sistema | Punto de<br>Venta | Fecha<br>Emisión | Importe    | Neto Gravado + No Gravado +<br>Exento | Otros Impuestos y<br>Tributos | Importe<br>Total |
|         |                   |                  |            | Sin resultados                        |                               |                  |
|         |                   |                  | + Agregar. | . Importar desde Archivo              |                               |                  |

• Se puede agregar la información manualmente ingresando en "agregar".

Al ingresar en esta la opción, se puede elegir Tipo "Controlador Fiscal" o "CAI".

Se solicita la fecha pero no el número del comprobante, motivo por el cual, respecto a los talonarios manuales, parecería que se pueden ingresar globalmente por día y no es necesario detallar uno por uno.

Una cuestión que no está contemplada es la carga de información por parte de contribuyentes que emiten comprobantes que están exceptuados de cumplir con los requisitos de la Resolución General (AFIP) 1415 como el caso de las empresas que prestan servicios públicos, mutuales, asociaciones civiles sin fines de lucro, etcétera.

En estos casos, no encuadran en "controlador fiscal" ni en "CAI".

Si se intenta cargar la información en "CAI" y no se tiene un "CAI" vigente para el período seleccionado el sistema arroja una leyenda que indica *"No posee CAI vigente a la Fecha de Emisión ingresada"*.

Es importante que la AFIP aclare rápidamente como deben cargar la información estos contribuyentes para poder solicitar el beneficio.

| Carga Manual                                  | ×                     | Carga Manual                                  |         | •        |
|-----------------------------------------------|-----------------------|-----------------------------------------------|---------|----------|
| Punto de Venta                                |                       | Punto de Venta                                |         |          |
| Тіро                                          | Controlador Fiscal \$ | Тіро                                          | CAI     | \$       |
| Fecha de Emisión                              |                       | Fecha de Emisión                              |         |          |
| Importe Neto Gravado<br>+ No Gravado + Exento |                       | Importe Neto Gravado<br>+ No Gravado + Exento |         |          |
| Otros Impuestos y Tributos                    |                       | Otros Impuestos y Tributos                    |         |          |
| Importe Total                                 |                       | Importe Total                                 |         |          |
| G                                             | uardar Cancelar       | G                                             | iuardar | Cancelar |
|                                               |                       |                                               | 2       | Comment  |

• Existe la opción de importar la información ingresando en "Importar desde Archivo".

|                                                                  |                                                                                                    |                          | Ver Formato de Archivo: Envio - Respuesta                              |
|------------------------------------------------------------------|----------------------------------------------------------------------------------------------------|--------------------------|------------------------------------------------------------------------|
|                                                                  | C Envio de Archivos                                                                                      | •                        |                                                                        |
|                                                                  | Consulta de Archivos Enviados                                                                            | •                        |                                                                        |
| Sr Contribuyente: De importar u<br>electrónicamente (por ejemplo | in archivo con los comprobantes del período debe<br>, controlador fiscal, talonario). Todos los importes | erá conside<br>deben ser | erar únicamente aquello NO emitidos<br>expresados en pesos argentinos. |

- •
- Al ingresar en "Envío de Archivos" se puede ingresar en "Ver formato de Archivo Envío" para conocer la estructura que tiene que tener el archivo.

| ATP Comprobantes N            | No Electrónicos - ENVÍO DE ARCHIVOS             |                       |
|-------------------------------|-------------------------------------------------|-----------------------|
| Período                       | 01/04/2019 al 30/04/2019 \$                     |                       |
| Seleccione el archivo a subir | Seleccionar archivo ningún archivo seleccionado |                       |
|                               | Ver                                             | Formato de Archivo Er |
| 4 Vol                         | Iver Subir Archivo                              |                       |

• Ingresando a "Ver formato de Archivo Envío" se encuentra la estructura del mismo.

ATP - Comprobantes FORMATO DE ARCHIVO - ENVÍO

Archivo

## Comprobantes No Electrónicos

#### **Observaciones** Generales

- Se enviará un archivo de texto. Los campos deben respetar el orden detallado en el diseño y deben estar separados por ";" (punto y coma)
  No es necesario completar los campos numéricos con ceros a la izquierda, ni los campos alfanuméricos con espacios.
  En los campos numéricos debe utilizarse "; (punto) como separador de decimales y NO utilizar separador de miles.
  Se recomienda enviar los importes ordenados por fecha de emisión y punto de venta de forma ascendente.
  Ante la existencia de errores se referencia por la linea de ocurrencia e implica que los importes informados para el punto de venta y fecha fueron aceptados con observaciones.
  Terminado el proceso del lote en su totalidad se indicará en la respuesta la cantidad de comprobantes informados y cantidad de observados. De existir errores el archivo será rechazado en su totalidad, informado los errores y observaciones existentes en cada linea
  Los lotes serán procesados acorde al orden de envio

### Definición de Esquema (txt/csv)

| Ejemplo de Archivo.[csv/bxt] - fe_atp_99999999999920191101_01.csv |
|-------------------------------------------------------------------|
| 1;30000000001;1111;20191101;;7827.00;391.35;8218.35               |
| 1;3000000001;1111;20191102;;456.56;22.83;479.39                   |
| 1;3000000001;1111;20191103;;89.00;4.45;93.45                      |
| 1;3000000001;1111;20191106;;99.50;4.98;104.48                     |
| 1;3000000001;1111;20191113;;89.00;4.45;93.45                      |
| 1;3000000001;1111;20191114;;564.00;28.20;592.20                   |
| 1;3000000001;1111;20191121;;5912.00;295.60;6207.60                |
| 2;3000000001;2222;20191101;5456565466;123.00;6.15;129.15          |
| 2;3000000001;2222;20191102;5456565466;456.00;22.80;478.80         |
| 2;3000000001;2222;20191103;5456565466;45.89;2.29;48.18            |
| 2;3000000001;2222;20191104;5456565466;987.00;49.35;1036.35        |
| 2;3000000001;2222;20191105;5456565466;654.00;32.70;686.70         |
| 2;3000000001;2222;20191106;5456565466;32.75;1.64;34.39            |

Estructura de Registro

| Campo | Descripción                             | Tipo         | Longitud     | Formato Especial                  | Obligatorio | Notas                                                                                                    |
|-------|-----------------------------------------|--------------|--------------|-----------------------------------|-------------|----------------------------------------------------------------------------------------------------|
| 1     | Identificador<br>del tipo de<br>emisión | Numérico     | 1<br>(màx.)  |                                   | Si          | Valores posibles 1: Controlador Fiscal, 2: CAI                                                                                                    |
| 2     | CUIT Emisor                             | Numérico     | 11           | 999999999999                      | Si          |                                                                                                    |
| 3     | Punto de<br>Venta                       | Numérico     | 5<br>(máx.)  |                                   | Si          | Rango válido entre 1 y 99997                                                                                                    |
| 4     | Fecha de<br>Emisión                     | Numérico     | 8            | AAAADDMM                          | Si          | Importante: se deberá respetar el formato indicado, ejmeplo: 01112019, 25052019,<br>03022020                                                                                                    |
| 5     | Controlador<br>Fiscal                   | Alfanumérico | 16<br>(máx.) | AAA99999999 /<br>AAAAA99999999999 | No          | Campo opcional, no deberá informarse para Sistema "2 – CAI". Se deberán<br>completar con 0 (Ceros) luego del identificador alfabético hasta completar el tamño<br>indicado. loguitud de 10 (AAA999999) para primera generación de controladores<br>fiscales y longuitud de 16 (AAAAA999999999) para nueva generación de<br>controladores fiscales. |
| 6     | Subtotal                                | Numérico     | 13.2         | 99999999999999999999              | Si          | Sumatoria Importe Neto Gravado + Importe No Gravado + Importe Exento                                                                                                    |
| 7     | Impuestos y<br>Tributos                 | Numérico     | 13.2         | 99999999999999999999              | Si          | Sumatoria de Otros impuestos y tributos (incluye IVA de corresponder)                                                                                                    |
| 8     | Importe<br>Total                        | Numérico     | 13.2         | 9999999999999999999               | Si          | Debe ser igual al Subtotal + Otros impuesto y tributos                                                                                                    |

Una vez cargada la información, se regresa a la pantalla inicial y se finaliza el proceso. •

Course Internationals

## RCEL - RÉGIMEN DE COMPROBANTES EN LÍNEA ATP - Declaración de Datos

Te mostramos los totales de ventas correspondientes a los comprobantes electrónicos registrados para los períodos que son necesarios informar para evaluar si podés obtener el beneficio de ATP. Si realizaste operaciones con controlador fiscal y/o manual, tenés que actualizar la información.

|                                                     | Período Abril 2019       | Período Abril 2020       |
|-----------------------------------------------------|--------------------------|--------------------------|
| Concepto                                            | 01/04/2019 al 30/04/2019 | 01/04/2020 al 30/04/2020 |
| Facturación Electrónica                             | ver comprobantes         | ver comprobantes         |
| Importe Neto Gravado + No Gravado + Exento          | \$                       | S                        |
| Otros Impuestos y Tributos                          | \$                       | \$                       |
| Controlador Fiscal y/o Manual (CF/CAI)              | ver / actualizar         | ver / actualizar         |
| Importe Neto Gravado + No Gravado + Exento          | S                        | \$                       |
| Otros Impuestos y Tributos                          | \$                       | \$                       |
| Total Importe Neto Gravado + No Gravado +<br>Exento | \$                       | \$                       |
| Total Otros Impuestos y Tributos                    | \$                       | \$                       |
| Importe Total                                       | \$                       | \$                       |

Para que puedas presentar tu soliciutd, el importe total de ambos períodos se informará en el servicio con clave fiscal "Programa de asistencia de emergencia al trabajo y la producción - ATP"

🟦 Volver 🛛 Finalizar... 🕨

 Dado que estamos en el servicio "Comprobantes en Línea" y esto no implica solicitar el beneficio del Decreto 332/2020, aparece una leyenda que indica: "Tené en cuenta que para solicitar los beneficios en materia de seguridad social, tenés que ingresar al servicio con clave fiscal "Programa de asistencia de emergencia al trabajo y la producción – ATP" y realizar una nueva solicitiud.

Es importante que se haya incluido esa leyenda debido a que algún contribuyente puede confundirse y creer que informando aquí la facturación ha finalizado el trámite cuando no es así.

La solicitud de los beneficios se realiza a través del servicio "Programa de Asistencia de Emergencia al Trabajo y la Producción - ATP".

| A | Tené en cuenta que para solicitar los beneficios en materia de seguridad social,<br>tenés que ingresar al servicio con clave fiscal "Programa de asistencia de<br>emergencia al trabajo y la producción - ATP" y realizar una nueva solicitud. |  |  |  |
|---|----------------------------------------------------------------------------------------------------|--|--|--|
|   | Cancelar Finaliza                                                                                                    |  |  |  |

 Volviendo a ingresar al Servicio "Programa de Asistencia de Emergencia al Trabajo y la Producción - ATP" con clave fiscal, se siguen los pasos ya indicados y, una vez procesada la información por la AFIP y controlada por el contribuyente, se confirma.

| io / Solicitud beneficio                                                                                                    |                                                                                                    |
|----------------------------------------------------------------------------------------------------|----------------------------------------------------------------------------------------------------|
| Programa de A<br>al Trabajo y                                                                                                    | sistencia de Emergencia<br>y la Producción - ATP                                                                                   |
| Beneficios para empleadores y tra                                                                                                    | bajadores afectados por la emergencia sanitaria                                                                                    |
| Decietos de Neces                                                                                                    | udu y orgencia 352/20 y 341/20.                                                                                                    |
| Solicitud beneficio Mayo 2020                                                                                                    |                                                                                                    |
| Para analizar si te corresponde el beneficio, te pedimos ac                                                                          | tualices o confirmes la información de tus ventas.                                                                                 |
|                                                                                                    |                                                                                                    |
| Datos de tu actividad                                                                                                    |                                                                                                    |
| Te mostramos el total de ventas que tenemos registradas                                                                              | en el servicio de Comprobantes en Línea.                                                                                           |
| <ul> <li>Si solo emitiste comprobantes electrónicos en los per</li> <li>En cambio, si realizaste operaciones por otros me</li> </ul> | ríodos mencionados, podés continuar y solicitar el beneficio.<br>edios de facturación tenés que actualizar la información a través |
| Comprobantes en Línea para que podamos importarla                                                                                    | as.                                                                                                    |
| Monto total de ventas del 01/04/2019 al 30/04/2019                                                                                   | Monto total de ventas del 01/04/2020 al 30/04/2020                                                                                 |
| \$                                                                                                    | s                                                                                                    |
|                                                                                                    |                                                                                                    |
| Daelaro que los datos consignados en este formulario con corre                                                                       | ractor u completor u que la confeccionado la presente                                                                              |
| utilizando el programa aplicactivo (software) entregado y aprobac                                                                    | do por la AFIP, sin omitir ni falsear dato alguno que deba                                                                         |
| contener, siendo nei expresion de la verdad.                                                                                         |                                                                                                    |
|                                                                                                    |                                                                                                    |
|                                                                                                    |                                                                                                    |
|                                                                                                    | CANCELAR CONFIRMAR                                                                                                    |

• Al confirmar aparece la siguiente pantalla confirmando que la información se registró

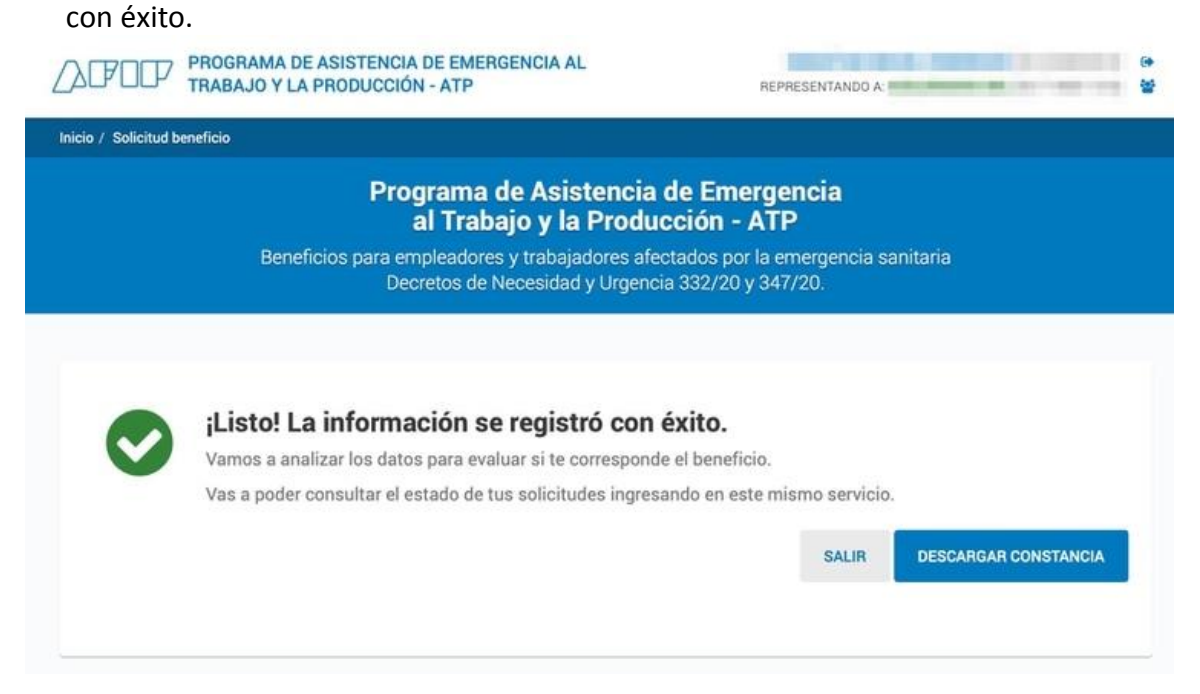

• Al ingresar en descargar constancia, se descarga el comprobante que acredita la solicitud del beneficio.

En el mismo se pueden observar los datos del contribuyente, la cantidad de empleados, la facturación de abril 2019 y abril 2020, etcétera.

|                                                       | Programa de Asistencia de Emergencia al Trabajo y la<br>Producción - ATP<br>DNU 332/20 y 347/20<br>1.3.9.0                                                                                                    |  |
|-------------------------------------------------------|----------------------------------------------------------------------------------------------------|--|
| Te inscribiste correctamente<br>la Producción - ATP." | en el "Programa de Asistencia de Emergencia al Trabajo y                                                                                                    |  |
| Constancia de adhesión                                | Statistical and                                                                                                    |  |
| Contribuyente                                         | Contraction of the local diversity of the local diversity of the loc |  |
| Período                                               | 05-2020                                                                                                    |  |
| Fecha solicitud                                       | 14/05/2020                                                                                                    |  |
| Presentaste correctamente la                          | información económica relativa a tus actividades.                                                                                                    |  |
| Constancia de<br>presentación                         | I Presentación original                                                                                                    |  |
| Contribuyente                                         | PERSONAL PROPERTY AND INCOME.                                                                                                    |  |
| Fecha presentación                                    | 14/05/2020                                                                                                    |  |
| Cantidad de empleados<br>F931                         |                                                                                                    |  |
| Ingresos 2019                                         | NE COMMUNICATION CONTRACTOR                                                                                                    |  |
| Ingresos 2020                                         | Barran and an                                                                                                    |  |
|                                                       |                                                                                                    |  |

Ya finalizada la presentación de la solicitud, nos parece importante indicar algunas cuestiones más:

 El servicio no tiene prevista la posibilidad de rectificar la información una vez que se ha enviado.

En consecuencia, es importante realizar un control de la facturación antes de confirmar la solicitud.

- Si se presenta la solicitud y luego se advierte que se omitió facturación y que no correspondería obtener el beneficio, no está previsto el desistimiento de la misma.
   En estos casos, dado que no se puede presentar una multinota en las Agencias, recomendamos manifestar el desistimiento a través del Servicio "Presentaciones Digitales" eligiendo alguno de los trámites que más se puedan parecer al que se deba realizar.
- Se deberá esperar a que la AFIP procese la información y notifique en el Domicilio Fiscal Electrónico el otorgamiento de los beneficios.

De las normas no surge una fecha particular en la que la AFIP deber hacerlo. Seguramente, tal como sucedió con los beneficios del mes de abril 2020, la AFIP no efectuará notificaciones cuando resuelva que no corresponde el beneficio.